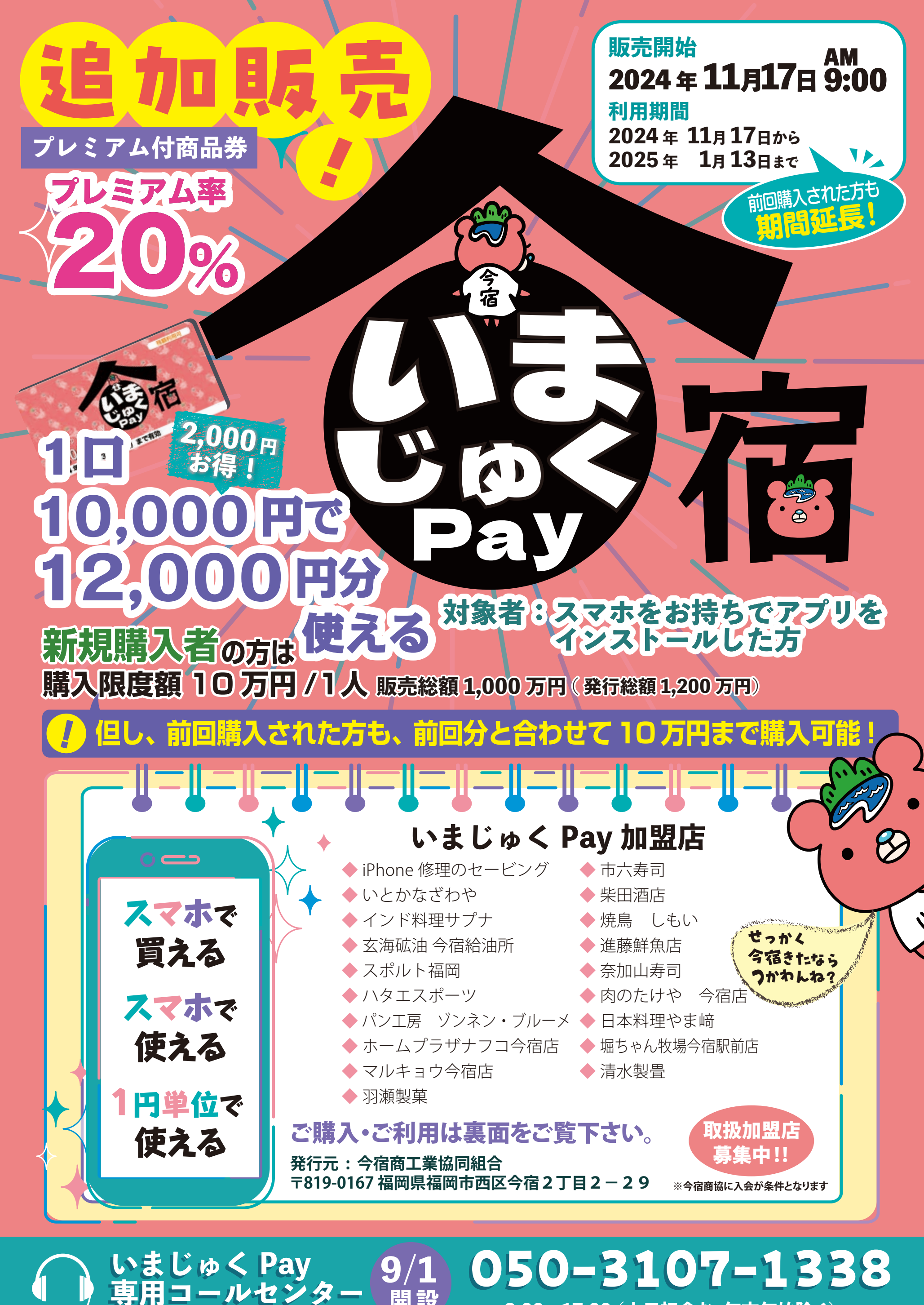

開設

9:00~17:00 (土日祝含む・年末年始除く)

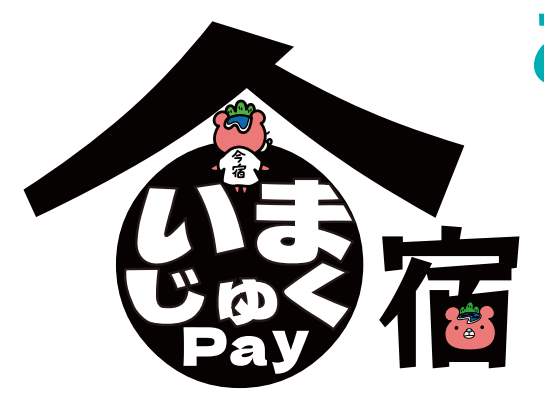

ご購入・ご利用方法

右の2次元コードからアクセス、または 各アプリストアで『コモニー』を検索して ダウンロード・インストールして起動します。

新規登録 ログイン

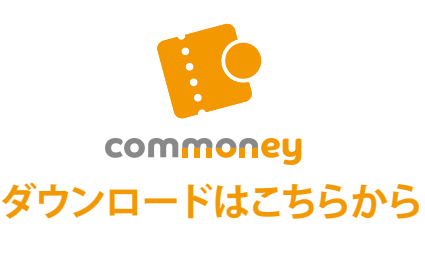

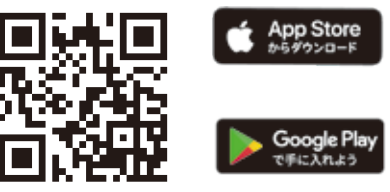

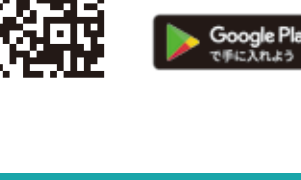

4

お願いします。

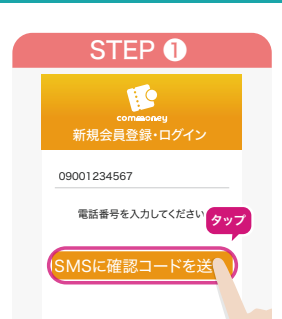

インストールした コモニーを起動して [電話番号]を入力し 「SMSに確認コードを 送る」をタップします。

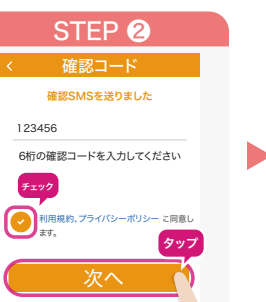

SMSに届いた6桁の「確 認コード1を入力し 「利用規約」 「プライバシーポリシー」 を確認し同意にチェックを 入れ「次へ」をタップし ます。

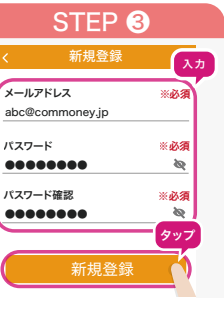

「メールアドレス」 「パスワード」を入力し 「新規登録」をタップ します。

| STEP 4                                                                                                    |  |
|----------------------------------------------------------------------------------------------------|--|
| noreply@commoney.jp                                                                                                    |  |
| お奈様<br>メールアドレスを撮影するには、次のリンクをクリック<br>さい。                                                                                       |  |
| nttps://auth.commoney.jp/_/auth/action?mo<br>dn<br>n<br>メール認証URL<br>Wywneawysuchanarr.rowyne.i.coudurryrango<br>(229w&lang-ja |  |
| このアドレスの確認を依頼していない場合は、このメールを<br>視してください。                                                                                       |  |
| よろしくお願いいたします。                                                                                                    |  |
| commoney ≇—L                                                                                                    |  |
|                                                                                                    |  |
| ご登録メールアドレスに                                                                                                    |  |

送付される認証メールに

【確認済み】と表示され

「OK」をタップします。

たらコモニーアプリへ戻り

記載のURLをタップし

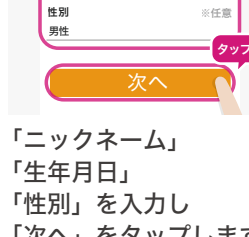

STEP 6

\*Ø3

※任意

ニックネーム 山田 太郎

生年月日

2000年01月01日

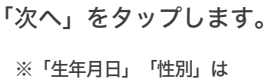

任意項目です。

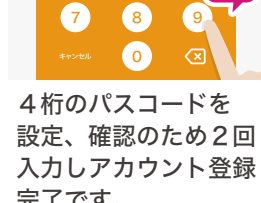

STEP 6

3

6

9

2

5

完了です。 ※パスコードは忘れないように

※メールアドレス認証が完了していない場合、ご購入できません。

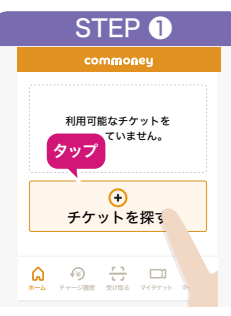

アプリホーム画面の 「チケットを探す」を タップします。

9

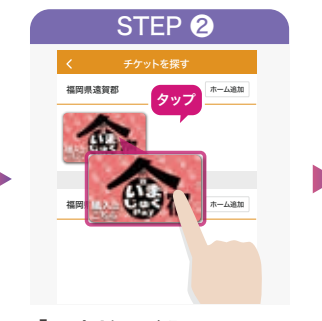

「いまじゅくPay」の バナーをタップします。

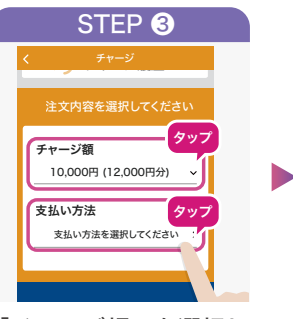

購入方法

「チャージ額」を選択し 「支払い方法」をタップし ます。

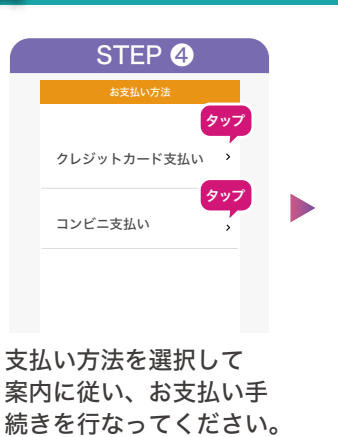

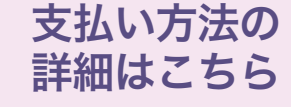

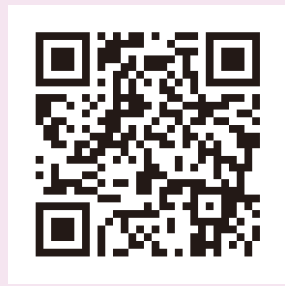

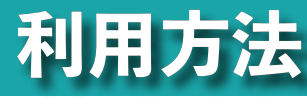

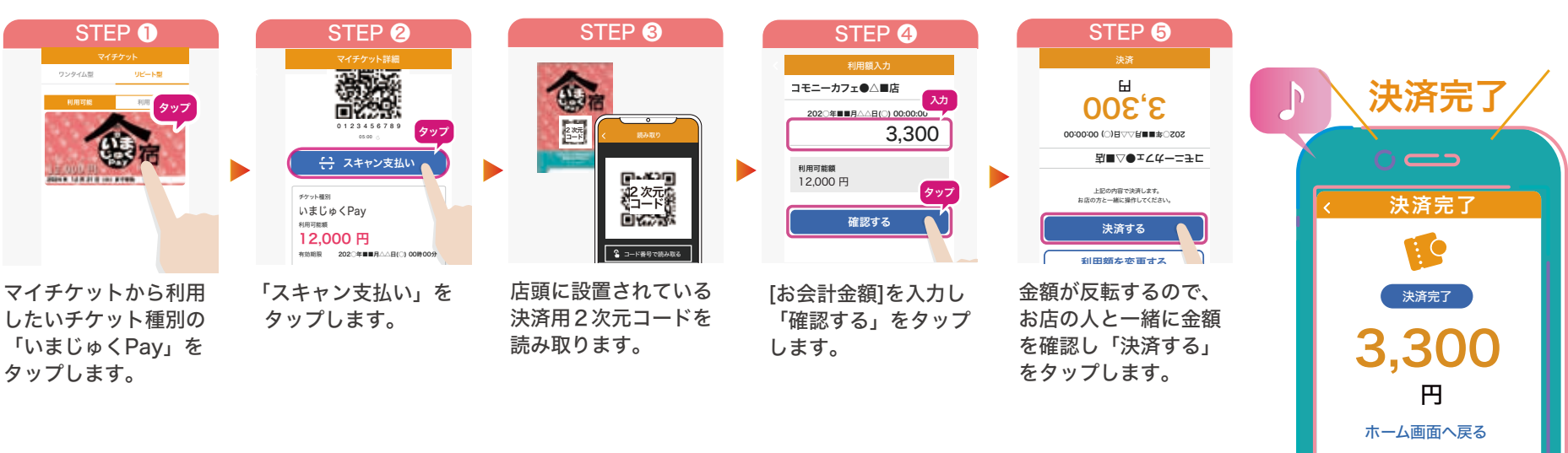

## いまじゅく Pay 専用コールセンター 107 - 13389:00~17:00 (土日祝含む・年末年始除く)

いまじゅく Pay 使えるお店は こちら

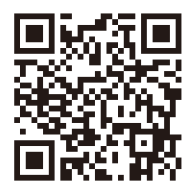